# Tutoriel d'utilisation du logiciel Thunderbird version 2.0

par Estyaah

Thunder Strike Company

Tutoriel sur l'utilisation de Thunderbird 2.0 pour Windows

Introduction

## 1 – Présentation

## 2 – Utilisation Basique

- 2 -1 Installation
- 2-2 Configurer un compte de courrier
- 2-3 Recevoir son courrier
- 2-4 Écrire un message
- 2-5 Supprimer les messages
- 2-6 Quelques options avancées
- 2-7 Le filtre antispam

## 3 - Utilisation Avancée

- 3-1 Utilisation du carnet d'adresses
- 3-2 Classer les mails
- 3-3 Utilisation du Dictionnaire Orthographique
- 3-4 Les extensions

## 4 – Utilisation des extensions : Contact Sidebar, Signature Switch et SmartSave

- 4-1 Comment utiliser le carnet d'adresses LDAP avec **Contact Sidebar**
- 4-2 Comment utiliser les signatures avec Signature Switch
- 4-3 Comment utiliser l'archivage des dossiers avec SmartSave
- 4-4 Comment utiliser les extensions webmail

## Introduction

Ce document est destiné à vous apprendre les fonctionnalités principales du logiciel de messagerie Thunderbird 2. Il traite de l'utilisation basique, mais aussi un peu plus avancée, malgré tout accessible par tous.

Ce tutorial se base sur la version 2.0 de Mozilla Thunderbird pour Windows. Cependant, les versions sous Linux et Mac devraient être sensiblement similaires.

1 – Présentation

Le logiciel Thunderbird est le client mail de la fondation Mozilla. Un de ses principaux avantages est qu'il est libre de droits, et améliorable par n'importe qui. La communauté entourant les projets libres de droits sont souvent très développées, et l'entraide permanente. C'est pourquoi vous trouverez de nombreuses explications sur Internet, ainsi que des modules pour améliorer le logiciel, appelées "extensions".

## 2 – Utilisation de Base

#### 2 – 1 – Installation

Tout d'abord, vous devez télécharger le fichier d'installation du logiciel. Si vous ne l'avez pas sur votre réseau d'entreprise, vous pouvez le télécharger à l'adresse suivante :

#### http://www.mozilla-europe.org/fr/products/thunderbird/

Ensuite, un double-clic sur le fichier d'installation permet d'afficher la première fenêtre d'installation.

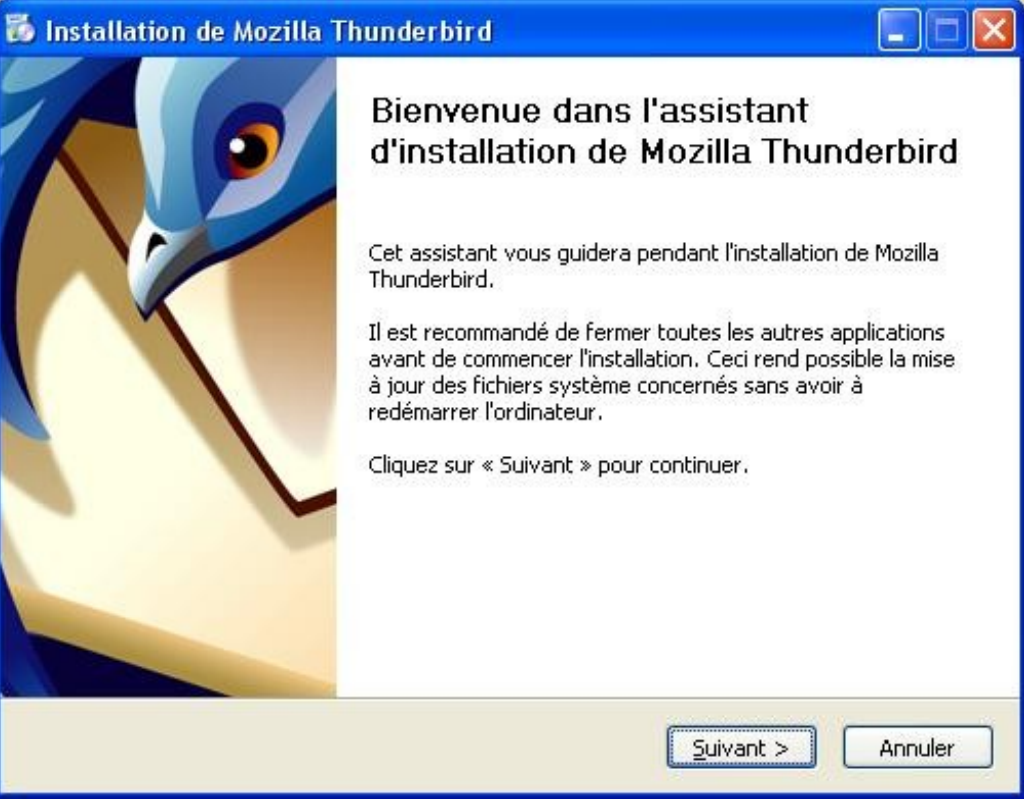

Tout au long de l'installation, on clique sur « suivant »

On va effectuer une installation standard, on se contentera de cliquer sur Suivant, et ceci jusqu'à la fin.

## 2 – 2 – Configurer un compte de courrier

Une fois Thunderbird 2.0 installé, une petite fenêtre s'ouvre pour configurer le compte principal. Ici, nous allons choisir "Compte courrier électronique"

| Assistant de création de compte                                                                                                    |       |
|----------------------------------------------------------------------------------------------------|-------|
| Paramétrage d'un nouveau compte                                                                                                    |       |
| Pour recevoir des messages, vous devez d'abord créer et paramétrer un<br>compte de courrier électronique ou forums de discussion.                                                                                                    |       |
| Cet assistant va collecter les informations nécessaires à la création d'un<br>compte courrier ou forums. Si vous êtes incapable de répondre à certaines<br>questions, veuillez contacter votre administrateur système ou votre<br>fournisseur d'accès internet. |       |
| Sélectionnez le type de compte que vous désirez créer :                                                                                                    |       |
|                                                                                                    |       |
| O Nouvelles RSS et Blogs                                                                                                    |       |
| 🔘 Gmail                                                                                                    |       |
| O Compte <u>f</u> orums de discussion                                                                                                    |       |
|                                                                                                    |       |
|                                                                                                    |       |
|                                                                                                    |       |
|                                                                                                    |       |
|                                                                                                    |       |
| < <u>Précédent</u> Suivant > Ann                                                                                                    | nuler |

Sélectionnez « Compte Courier Electronique », puis « suivant »

| Assistant de création de                        | compte                                                                                                  | × |
|-------------------------------------------------|----------------------------------------------------------------------------------------------------|---|
| Identité                                        |                                                                                                    |   |
| Chaque compte est as<br>vous identifiant lorsqu | socié à une identité qui regroupe les informations<br>e vos destinataires recoivent un message de votre |   |
| part.                                           |                                                                                                    |   |
| Entrez le nom que vou<br>messages que vous er   | is souhaitez voir dans le champ « De : » pour les<br>nvoyez (par exemple « Jules César »).              |   |
| <u>V</u> otre nom : E                           | Istyaah                                                                                                 |   |
| Entrez votre adresse.<br>vous envoyer un cour   | Cette adresse sera utilisée par ceux qui voudront<br>rier (par exemple, « utilisateur@exemple.fr »).    |   |
| <u>A</u> dresse de courrier :                   | estyaah@yahoolfr                                                                                        |   |
|                                                 |                                                                                                    |   |
|                                                 |                                                                                                    |   |
|                                                 |                                                                                                    |   |
|                                                 | < Précédent Suivant > Annuler                                                                           |   |

Il faut ensuite renseigner les champs suivants :

- Votre nom : on entre le nom qui s'affichera dans la colonne "De" chez le destinataire.

Exemple : "Estyaah".

- Adresse de Courier : on entre l'adresse électronique associée au compte.

Exemple : "estyaah@yahoo.fr"

On clique alors sur Suivant

| ssistant de création de                            | compte                                                              |   |
|----------------------------------------------------|---------------------------------------------------------------------|---|
| information sur le serveur                         |                                                                     |   |
| Sélectionnez le type du                            | i serveur de réception.<br>P                                        |   |
| Entrez le nom du serve<br><u>N</u> om du serveur : | ur de réception (par exemple, « pop.exemple.fr »).<br>imap.yahoo.fr |   |
| Entrez le nom du serve<br>« smtp.exemple.fr »).    | ur d'envoi (SMTP) (par exemple,                                     |   |
| Nom du <u>s</u> erveur :                           | smtp.yahoo.fr                                                       |   |
|                                                    |                                                                     |   |
|                                                    | <pre></pre>                                                         | r |

Ici nous allons configurer la manière dont Thunderbird va "chercher et envoyer le courrier" :

On a le choix entre **Pop/Imap** :

**POP3** et **Imap** sont des protocoles qui permettent de récupérer les courriers électroniques situés sur un serveur de messagerie électronique.

La principale différence entre les deux :

- Pop3 télécharge l'intégralité du message depuis le serveur jusque votre client mail (le logiciel Thunderbird),
- IMAP lui se contente juste de télécharger les entêtes (le nom de l'expéditeur, l'objet et diverses informations concernant l'email), de plus la commande "Suppression" n'est pas prise en compte par ce protocole, les messages sont donc conservés sur le serveur.

De ce fait IMAP protège votre ordinateur des virus plus efficacement car les messages n'étant pas téléchargés sur le client mail, vous ne risquez pas d'ouvrir de pièces jointes vérolées.

Cependant, les utilisateurs se doivent d'avoir un logiciel antivirus pour prévenir de ces risques. La majorité des antivirus contrôlent les messages électroniques, et les détruisent s'il contiennent des virus.

NB : Tous les fournisseurs d'adresses ne proposent pas les deux. Par exemple, Orange ne propose que POP.

Dans le champ :

- **Nom du serveur**, on va donc entrer le nom du serveur POP ou IMAP, qui est souvent du type : "pop.*nomdufai*.fr". Par exemple : pop.orange.fr. Une simple recherche sur Internet permet de trouver les serveurs.

Puis vient la configuration de l'envoi des mails via le protocole smtp :

**SMTP** signifie **Simple Mail Transfert Protocole** (littéralement « Protocole simple de transfert de courrier ». Il sert à envoyer ses messages à destinations des serveurs mails de nos destinataires.

Dans le champ :

- **Nom du serveur** : nous allons entrer le nom du serveur smtp, souvent du type smtp.*nomdufai*.fr. Par exemple, smtp.free.fr.

On clique ensuite sur **suivant**.

| Assistant de création de compte                                                                                                    |
|----------------------------------------------------------------------------------------------------|
| Nom d'utilisateurs                                                                                                    |
|                                                                                                    |
| Entrez le nom d'utilisateur entrant donné par votre fournisseur de courrier<br>(par exemple, « pmartin »).                                 |
| Nom d'utilisateur entrant : estyaah@yahoo.fr                                                                                               |
| Entrez le nom d'utilisateur sortant donné par votre fournisseur de courrier (il est, en principe, identique au nom d'utilisateur entrant). |
| Nom d'utilisateur sortant : estyaah@yahoo.fr                                                                                               |
|                                                                                                    |
|                                                                                                    |
|                                                                                                    |
|                                                                                                    |
|                                                                                                    |
|                                                                                                    |
| < <u>P</u> récédent <u>S</u> uivant > Annuler                                                                                              |

On vous demande maintenant le nom entrant. Il correspond à votre login dans l'adresse mail :

Dans notre exemple cela donne : <u>estyaah@yahoo.fr</u>.

Le login est celui est le même que l'on entre lorsque l'on veut consulter ses mail en webmail.

On clique ensuite sur **Suivant**.

| Assistant de création d                    | e compte                                                                                                    | × |
|--------------------------------------------|----------------------------------------------------------------------------------------------------|---|
| Nom du compte                              |                                                                                                    |   |
|                                            |                                                                                                    |   |
| Entrez le nom avec l<br>exemple « Compte 1 | lequel vous souhaitez vous référer à ce compte (par<br>Fravail », « Compte personnel » ou « Compte Forums »). |   |
| Nom du <u>c</u> ompte :                    | Mon compte                                                                                                    |   |
|                                            |                                                                                                    |   |
|                                            |                                                                                                    |   |
|                                            |                                                                                                    |   |
|                                            |                                                                                                    |   |
|                                            |                                                                                                    |   |
|                                            |                                                                                                    |   |
|                                            |                                                                                                    |   |
|                                            |                                                                                                    |   |
|                                            |                                                                                                    |   |
|                                            | < <u>P</u> récédent <u>S</u> uivant > Annule                                                                  | r |

Insérez ici le nom du compte, c'est ce nom qui s'affichera dans la liste de vos comptes. Vous pouvez choisir le nom que vous souhaitez.

On clique ensuite sur Suivant.

| licitations !                                                                                                    |                                                                                                 |
|----------------------------------------------------------------------------------------------------|-------------------------------------------------------------------------------------------------|
| Veuillez vérifier que les information                                                                                                    | ns ci-dessous sont correctes.                                                                   |
| Nom du compte :<br>Adresse électronique :<br>Nom d'utilisateur entrant :<br>Nom du serveur de réception :<br>Type du serveur de réception :<br>Nom d'utilisateur sortant :<br>Nom du serveur d'envoi (SMTP) : | Mon compte<br>estyaah@yahoo.fr<br>estyaah@yahoo.fr<br>POP3<br>estyaah@yahoo.fr<br>smtp.yahoo.fr |
|                                                                                                    |                                                                                                 |

Voici le récapitulatif de notre compte

Si votre compte est en POP et que vous voulez laisser les messages sur le serveur (par exemple, vous voulez toujours pouvoir les consulter depuis le web, ou votre messagerie est partagée), il faut décocher la case « télécharger les messages maintenant ».

Cliquez ensuite sur Terminer.

2 -

| Entrez votre mo | t de passe                                         |                |
|-----------------|----------------------------------------------------|----------------|
| Entrez vo       | tre mot de passe pour estyaah@pop.yahoo.fr :       |                |
| 2               |                                                    |                |
| *****           | *                                                  |                |
|                 | er le gestionnaire de mots de nasse pour retenir g | e mot de nasse |

La fenêtre de validation de mot de passe

Une petite fenêtre s'ouvre et vous demande le mot de passe du compte pour aller cherche votre courrier.

Vous pouvez cocher la case "Utiliser le gestionnaire de mots de passe pour retenir ce mot de passe", sinon, il vous faudra retaper le mot de passe à chaque fois que Thunderbird ira chercher le courrier (environ

toutes les dix minutes)...

Entrez votre mot de passe, puis cliquez sur « OK ».

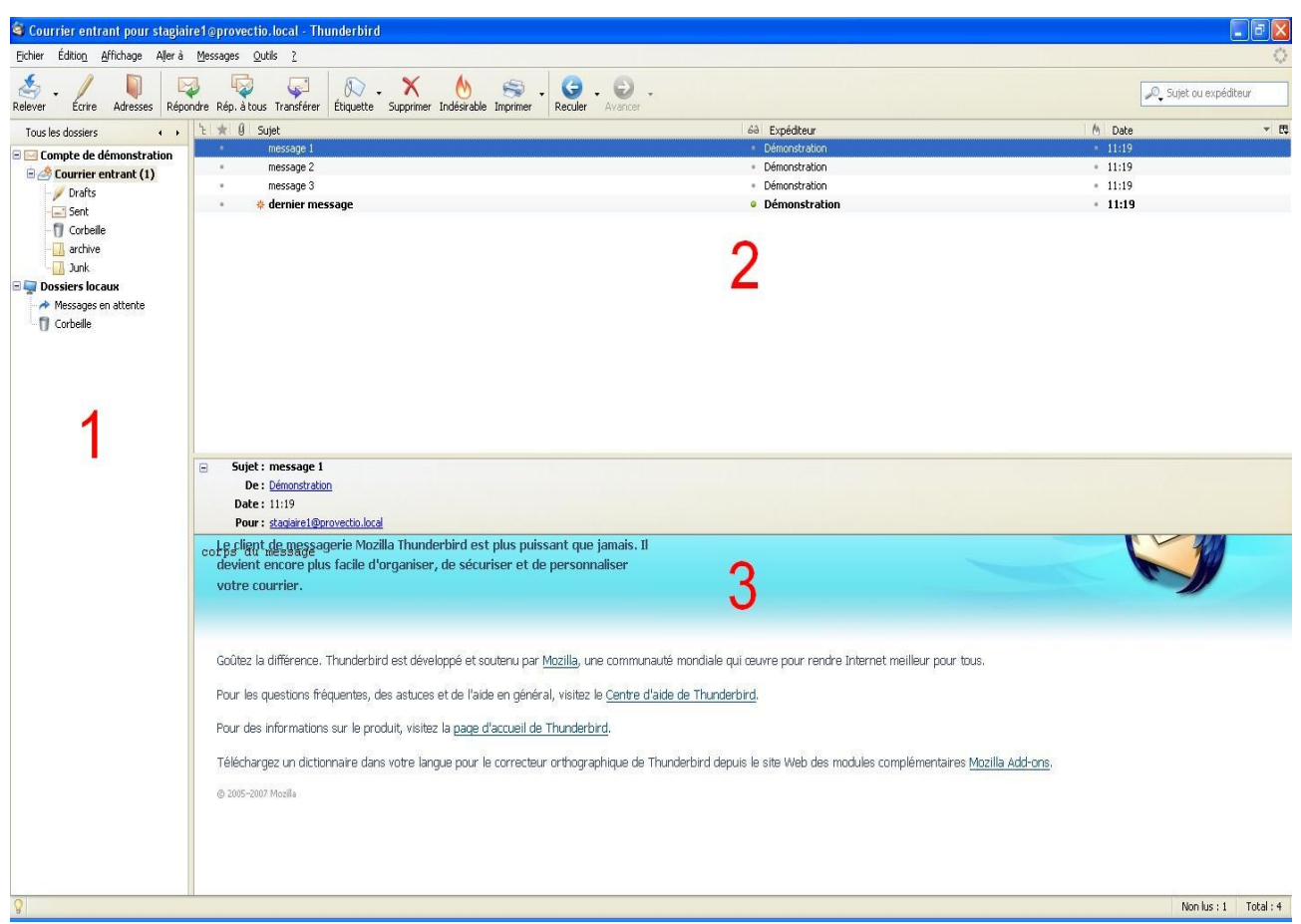

L'écran principal

Voilà notre écran principal, il se compose de 3 parties :

1 - L'arborescence des dossier :

Courrier entrant : Le dossier où vos mails arrivent par défaut

Drafts (brouillons) : Les messages enregistrés comme brouillons

Sent (envoyés) : Les messages envoyés

<u>Corbeille</u> : Les messages supprimés

Archive : dossier que j'ai créé comme exemple

<u>Junk (indésirables)</u> : Les messages désignés comme indésirables

2 - La fenêtre des entêtes des messages du dossier choisis dans la fenêtre 1

 ${\bf 3}$  - La fenêtre d'affichage du corps du message choisis dans la fenêtre 2

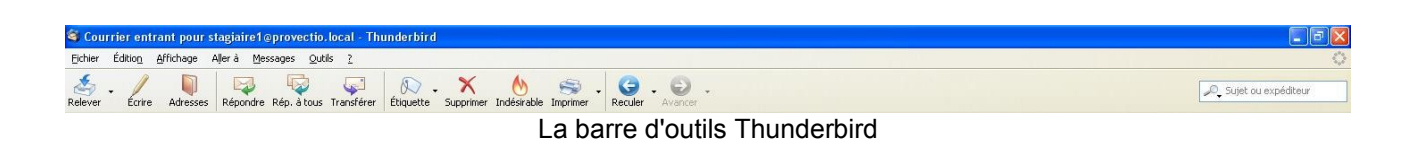

Pour relever le courrier de ses comptes mail, cliquez sur **Relever** et les messages sont téléchargés dans Thunderbird.

# 2 – 4 – Écrire un mail

Sur notre barre d'outils on va cliquer sur Ecrire, une fenêtre s'ouvre.

| 🖙 tédection : Teujeurs inscrire un sujet 💿 🔲 🔤 🔀                                                               |
|----------------------------------------------------------------------------------------------------|
| Eichier Édition Affichage Insérer Format Options Outils Aide                                                   |
| Envoyer Contacts Orthographe Joindre Sécurité Enregistrer                                                      |
| Expéditeur : Démonstration <stagiaire1@provectio.local> - Compte de démonstration</stagiaire1@provectio.local> |
| Pour : 📧 destinataire@nomdomaine.fr                                                                            |
| Copie à : 💻 destinataire@nomdomaine.fr                                                                         |
| Copie cachée à : 🛄 destinataire@nomdomaine.fr                                                                  |
| Répondre à : 🛄 destinataire@nomdomaine.fr                                                                      |
| Forum : Let destinataire@nomdomaine.tr                                                                         |
| Paire suivre a : Medidestinataire@nomdomaine.fr                                                                |
|                                                                                                    |
| Sujet : Toujours inscrire un sujet                                                                             |
| Texte principal       Image: Largeur variable       Image: At At At At At At At At At At At At At              |
|                                                                                                    |
|                                                                                                    |
|                                                                                                    |
|                                                                                                    |
|                                                                                                    |
|                                                                                                    |
|                                                                                                    |
|                                                                                                    |
|                                                                                                    |
|                                                                                                    |
|                                                                                                    |
|                                                                                                    |

La fenêtre création d'e-mail

Nous voici face à notre fenêtre ! La barre d'outils comprends plusieurs boutons :

**Envoyer** : permet d'envoyer le mail

**Contacts** : ouvre le carnet d'adresse (Nous en reparlerons plus tard)

**Orthographe** : permet de choisir la langue du dictionnaire utilisé pour corriger les fautes dans le messages (Nous reparlerons de l'ajout de dictionnaire plus tard)

**Joindre** : permet de joindre un fichier à notre email. NB : attention vous ne pouvez pas joindre des fichiers trop volumineux à vos emails, et nous préconisons de ne pas dépasser les 2 Mo pour ne pas surcharger le serveur et ainsi provoquer des ralentissements. Cependant, la limite se situe à 10 Mo.

Sécurité : permet de chiffrer (crypter) ses emails

**Enregistrer** : permet d'enregistrer son mail, soit comme Fichier au format texte, soit comme Brouillon, soit comme Modèle, permettant dans le troisième cas de se servir de l'email sans le retaper à chaque fois !

Le champ **Expéditeur** : il correspond à l'expéditeur du mail (à savoir : vous même). Ce champs représente une liste déroulante car, il y a autant d'expéditeurs que vous avez de comptes configurés dans Thunderbird.

Vient ensuite un cadre réservé aux destinataires, on peut y voir un tableau, la première colonne représentant le mode d'envoi au destinataire, la seconde étant réservée à l'adresse de celui ci.

Le mode d'envoi :

Pour : le mail est transmis à cette adresse, c'est le destinataire principal.

**Copie à** : le mail est envoyé au(x) destinataire(s) principal(aux), et une copie est adressée au(x) destinataire(s) de cette ligne. **NB** : le destinataire en copie peut voir l'adresse du destinataire principal dans les entêtes du mail.

**Copie cachée** :le mail est envoyé au(x) destinataire(s) principal(aux), et une copie est adressée au(x) destinataire(s) de cette ligne. **NB** : le destinataire en copie cachée ne peut pas voir l'adresse du destinataire principal dans les entêtes du mail.

**Répondre à** : cette option permet de spécifier une adresse mail de réponse différente de celle utilisée pour l'envoi du mail, ainsi le destinataire en cliquant sur **Répondre** enverra la réponse à l'adresse spécifiée.

Faire suivre à : une copie du mail est transférée à l'adresse spécifiée.

Le champ **Sujet** désigne l'objet principal. Ce sujet s'affichera chez l'expéditeur dans l'entête du message (Dans les emails reçu, dans la fenêtre 2 de la page principale).

Le cadre d'édition du message : lci, on tape le corps du message. Par défaut, les dictionnaires sont activés, les mots jugés mal orthographiés seront soulignés en rouge. Un clic droit dévoilera une proposition d'orthographe du dictionnaire.

Par défaut les messages sont envoyés au format texte, La barre d'outils entre le champs sujet et le cadre d'édition du message, permet, tout comme dans un logiciel de traitement de texte, de mettre en forme son message, et d'y insérer des images . Dans ce cas le mail sera envoyé en html.

Une fois le mail terminé, les destinataires choisis et le sujet défini (vous pouvez laisser le sujet vide mais il est très fortement recommandé de le renseigner, les filtres anti-spam rejetant les messages sans sujet), vous pouvez envoyer votre message en cliquant sur **Envoyer**.

## 2 – 5 – Supprimer ses mails

Lorsque vous supprimez un mail, il va directement dans le dossier **Corbeille**, mais il n'est pas pour autant supprimé, il est encore sur votre disque dur et prend de la place.

Plusieurs solutions pour vider définitivement le dossier Corbeille :

- Un clic droit sur le dossier Corbeille, puis Vider la Corbeille

- Une méthode automatique plus pratique : Dans le menu **Outils** -> **Paramètres des comptes** - > puis dans le menu **Dossier locaux** (on peut le faire aussi pour le compte utilisateur, nous y reviendrons plus tard) :

| Paramètres des comptes                                                                                                    |                                                                                                    |       |
|----------------------------------------------------------------------------------------------------|----------------------------------------------------------------------------------------------------|-------|
| <ul> <li>Compte de démonstration         <ul> <li>Paramètres serveur</li> <li>Copies et dossiers</li> <li>Rédaction et adressage</li> <li>Hors ligne et espace disque</li> <li>Paramètres pour les indésir</li> <li>Accusés de réception</li> <li>Sécurité</li> </ul> </li> <li>Dossiers locaux         <ul> <li>Espace disque</li> <li>Paramètres pour les indésir</li> <li>Serveur sortant (SMTP)</li> </ul> </li> </ul> | Paramètres des comptes         Ce compte est spécial, aucune identité ne lui est associée.         Nom du compte :       Dossiers locaux         Stockage des messages         Vider la corbeille en quittant!         Répertoire local :         D:\Documents and Settings\Administrateur\Application Data\Thunderbird\Profiles\wdl | urir  |
| Ajouter un compte                                                                                                    |                                                                                                    |       |
| Compte par dé <u>f</u> aut                                                                                                    |                                                                                                    |       |
| Supprim <u>e</u> r le compte                                                                                                    |                                                                                                    |       |
|                                                                                                    | OK Ar                                                                                                    | nuler |

Si l'on coche la case **Vider la corbeille en quittant**, les messages seront supprimés à chaque fois que Thunderbird sera fermé.

## 2 – 6 – Quelques options dites 'Avancées'

Dans le menu **Paramètres des comptes**, sur la ligne **Paramètres Serveur** de vos comptes emails, vous pouvez modifier plusieurs options :

| Paramètres des comptes                                                                                                    |                                                                                                    | X   |
|----------------------------------------------------------------------------------------------------|----------------------------------------------------------------------------------------------------|-----|
| Provectio - Seb                                                                                                    | Paramètres du serveur                                                                                                    |     |
| <ul> <li>Paramètres serveur</li> <li>Copies et dossiers</li> <li>Rédaction et adressage</li> <li>Hors ligne et espace disq</li> <li>Paramètres pour les indé</li> <li>Accusés de réception</li> <li>Sécurité</li> <li>Estyaah</li> <li>Paramètres serveur</li> <li>Copies et dossiers</li> <li>Rédaction et adressage</li> <li>Espace disque</li> <li>Paramètres pour les indé</li> <li>Accusés de réception</li> <li>Sécurité</li> <li>Sébastien (yahoo)</li> <li>Paramètres serveur</li> <li>Copies et dossiers</li> <li>Rédaction et adressage</li> <li>Espace disque</li> <li>Paramètres pour les indé</li> <li>Accusés de réception</li> <li>Sécurité</li> <li>Sébastien (yahoo)</li> <li>Paramètres serveur</li> <li>Copies et dossiers</li> <li>Rédaction et adressage</li> <li>Espace disque</li> </ul> | Type de serveur :       Serveur de courrier POP         Mom du serveur :       pop.mail.yahoo.fr       Port :       110       Défaut :       110         Ngm d'utilisateur :       estyaah       Paramètres de sécurité         Utiliser une connexion sécurisée :       •       •       •       •       •         Utiliser une connexion sécurisée :       •       •       •       •       •       •         Utiliser une authentification sécurisée       •       TLS       •       •       •       •         Paramètres du serveur       •       Vérifier le courrier au lancement       •       Vérifier les nouveaux messages toutes les       •       •       minutes.         •       Vérifier les nouveaux messages toutes les       •       •       minutes.         •       Vérifier les nouveaux messages toutes les       •       •       minutes.         •       Vérifier les en-têtes uniquement       •       Laisser les messages sur le serveur.       •       pendant au maximum       7       jours         •       Jusqu'à leur suppression       •       Jusqu'à leur suppression       •       • |     |
| Paramètres pour les indé     Accusés de réception                                                                                                    | ✓ Vider la corbeille lors de la sortie.     Avancés                                                                                                    | ]   |
| Ajouter un compte                                                                                                    | Répertoire local :                                                                                                    | _   |
| Compte par dé <u>f</u> aut                                                                                                    | D:\Documents and Settings\Administrateur\Application Data\Thunderbird\Profiles\wdrx20                                                                                                    | . J |
| Supprim <u>e</u> r le compte                                                                                                    |                                                                                                    |     |
|                                                                                                    | OK Annuler                                                                                                    |     |

Vérifier le courrier au lancement : Le courrier est relevé à chaque lancement de Thunderbird.

Vérifier les nouveaux messages toutes les : Spécifier un délais en minutes et Thunderbird vérifiera les boîtes mails à intervalles réguliers (nécessite que Thunderbird soit lancé).

Vider la corbeille lors de la sortie : permet de vider la corbeille lorsque l'on quitte Thunderbird.

#### 2 – 7 – Filtre Antispam

Avec Thunderbird, on peut efficacement trier ses mails lors du téléchargement de ceux-ci sans aucune action de notre part.

Il est capable de reconnaître le Spam (et en cas d'échec apprendre et se perfectionner), rendant ainsi plus agréable la relève du courrier.

On va donc activer cette fonction : cliquez sur **Outils -> Paramètres des comptes**, puis sur **Paramètres pour les indésirables** 

| Paramètres des comptes                                                                                                    |   |                                                                                                    |                                                                                                    |                                                                                           | ×          |
|----------------------------------------------------------------------------------------------------|---|----------------------------------------------------------------------------------------------------|----------------------------------------------------------------------------------------------------|-------------------------------------------------------------------------------------------|------------|
| Provectio - Seb                                                                                                    |   | Paramètres pour les indési                                                                                                    | rables                                                                                                    |                                                                                           |            |
| Copies et dossiers<br>Rédaction et adressage<br>Hors ligne et espace disq<br>Paramètres pour les iodé                                                                           |   | Quand cette fonctionnalité est activée,<br>indésirables en utilisant le bouton « Indé<br>indésirables ou pas. Vous devez identifie<br>Activer les contrôles adaptatifs de c | vous devez entraîner d'abord Thund<br>sirables » de la barre d'outils pour m<br>er à la fois les courriels indésirables e<br>courriels indésirables pour ce compte | lerbird à identifier les courn<br>arquer les messages comn<br>et ceux qui ne le sont pas. | iels<br>ne |
| Accusés de réception                                                                                                    |   | ✓ Ne pas marquer les messages comm<br>dans :                                                                                                    | ne indésirables si l'expéditeur est                                                                                                    | Adresses personnelles                                                                     | ~          |
| Paramètres serveur                                                                                                    |   | Se fier aux en-têtes de courrier inde                                                                                                    | ésirable placés par :                                                                                                    | SpamAssassin                                                                              | ~          |
| Copies et dossiers                                                                                                    |   | Déplacer les nouveaux courriels ind                                                                                                    | ésirables vers :                                                                                                    |                                                                                           |            |
| Rédaction et adressage                                                                                                    |   | Oossier « Indésirables » sur :                                                                                                    | Dossiers locaux                                                                                                    |                                                                                           | *          |
| Espace disque                                                                                                    |   | 🔘 Autre :                                                                                                    | Indésirables sur Dossiers locaux                                                                                                    |                                                                                           | ~          |
| <ul> <li>Paramètres pour les indé</li> <li>Accusés de réception</li> <li>Sécurité</li> <li>Sébastien (yahoo)</li> <li>Paramètres serveur</li> <li>Copies et dossiers</li> </ul> |   | Supprimer automatiquement le                                                                                                    | s courriels indésirables âgés de plus                                                                                                    | de 7 jours                                                                                |            |
| Rédaction et adressage                                                                                                    |   |                                                                                                    |                                                                                                    |                                                                                           |            |
| Espace disque                                                                                                    |   |                                                                                                    |                                                                                                    |                                                                                           |            |
| Paramètres pour les indé                                                                                                    |   |                                                                                                    |                                                                                                    |                                                                                           |            |
| Accusés de réception                                                                                                    | - |                                                                                                    |                                                                                                    |                                                                                           |            |
| Ajouter un compte                                                                                                    |   |                                                                                                    |                                                                                                    |                                                                                           |            |
| Compte par dé <u>f</u> aut                                                                                                    |   |                                                                                                    |                                                                                                    |                                                                                           |            |
| Supprim <u>e</u> r le compte                                                                                                    |   |                                                                                                    |                                                                                                    |                                                                                           |            |
|                                                                                                    |   |                                                                                                    |                                                                                                    | OK Annule                                                                                 | r          |

La fenêtre principale des paramètres pour les indésirables

Nous allons donc faire quelques petits réglages rapides :

On coche la case **Activer les contrôles adaptatifs de courriels indésirables pour ce compte** : cela permet à Thunderbird de reconnaître le spam, et à en laisse passer de moins en moins.

On coche la case **Ne pas marquer les messages indésirables si l'expéditeur est dans** : **Adresses Personnelles** : cela aura pour effet de faire confiance à vos adresses contenues dans le carnet d'adresses personnelles.

On laisse la case décochée **Se fier aux entêtes de courrier indésirables placées par**, utilisée en parallèle de SpamAssassin ou SpamPal, car Thunderbird se débrouille très bien tout seul...

On coche **Déplacer les messages entrant Identifies comme Indésirables vers** puis on coche **Dossier Indésirable sur** et on laisse **Dossier Locaux**, les messages seront donc redirigés dans ce dossier si ils sont reconnus comme Indésirables.

Prenez l'habitude, surtout au début de vérifier le contenu du dossier Indésirables car dans un premier temps certains mails voulus risquent de finir ici !

Cocher la case **Supprimer [...] au bout de 14 jours** ( ou moins ) en prenant garde à ma remarque juste au dessus, sinon ne cochez pas cette case mais videz votre dossier indésirables régulièrement !

Justement comment différencier les mails manuellement ?

Tout simplement en cliquant sur votre mail : dans la barre d'outils de la fenêtre principale Thunderbird se trouve un bouton **Indésirables.** Un clic sur ce bouton et le mail sélectionné est automatiquement marqué comme Spam (et nourrit la base informative de Thunderbird).

A l'inverse si un message est considéré comme Spam à tord, on procède de la même manière sauf que cette fois ci le bouton **Indésirables** à pris le nom d'**Acceptable**.

3 – Utilisation Avancée

3 – 1 – Utilisation du Carnet d'adresses

Nous allons maintenant aborder le carnet d'adresses : Outils -> Carnet d'adresses

| 🐺 Carnet d'adresses               |                             |                     |        |         |                     |                                        |
|-----------------------------------|-----------------------------|---------------------|--------|---------|---------------------|----------------------------------------|
| <u>Fichier Édition A</u> ffichage | <u>O</u> utils Aid <u>e</u> |                     |        |         |                     | 2 <sup>45</sup> 8<br>2 <sup>65</sup> 8 |
| Nouvelle fiche Nouvelle liste     | Modifier Écrire             | X<br>Supprimer      |        |         | Le nom ou l'adresse |                                        |
| Carnet d'adresses                 | Nom A                       | dresse électronique | Pseudo | Société | Travail             |                                        |
| Adresses personnelles             |                             |                     |        |         |                     |                                        |
| Adresses collectées               |                             |                     |        |         |                     |                                        |
|                                   |                             |                     |        |         |                     |                                        |
| Pas d'occurrence trouvée          |                             |                     |        |         |                     | 14                                     |

La fenêtre principale du Carnet d'adresses

Nous avons la possibilité d'ajouter des fiches (correspondant à un contact) et des listes. Ces dernières sont un moyens très pratique d'envoyer un mail à un groupe de personne sans avoir à entrer toutes leurs adresses unes par unes.

| Liste de diffusion           |                                     |       |
|------------------------------|-------------------------------------|-------|
| Ajouter à : Adres            | ses personnelles 💉                  |       |
| Nom de <u>l</u> a liste :    | 1                                   |       |
| <u>P</u> seudo de la liste : |                                     |       |
| D <u>e</u> scription :       |                                     |       |
| Entrez les adresses          | à ajouter à la liste de diffusion : |       |
|                              |                                     |       |
|                              |                                     |       |
|                              |                                     |       |
|                              |                                     |       |
|                              |                                     |       |
|                              |                                     |       |
|                              |                                     |       |
|                              | OK Ann                              | iuler |

La fenêtre d'ajout de liste

On choisit :

- un **nom** pour notre liste
- un pseudo
- Éventuellement une description

Et enfin on entre les adresses des destinataires inclus dans la liste.

Lors de la création d'un mail, dans le champs **destinataire**, il suffira d'entrer le **nom** ou le **pseudo** de la liste, Thunderbird se chargera de faire le lien !

Voir aussi : Comment utiliser le carnet d'adresses LDAP dans la partie « extensions » du tutoriel.

## 3 – 2 – Classer vos mails

Il est possible de classer ses emails automatiquement lors de la relève du courrier, nous allons voir comment.

Dans un premier temps, nous allons créer un dossier du nom de votre choix dans votre compte Thunderbird. Pour cet exemple, je l'ai nommé « archive » (clic-droit sur le courrier entrant du compte, puis **Nouveau Dossier**).

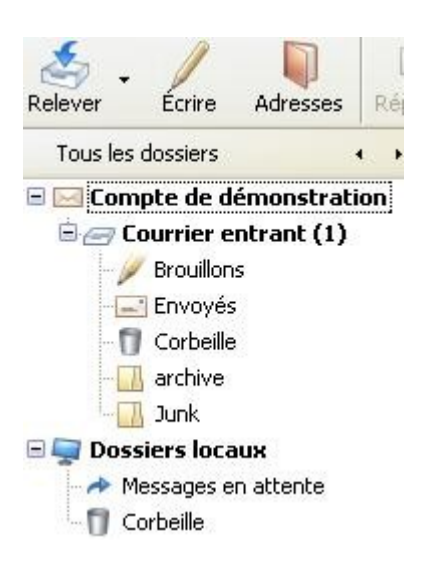

Le dossier « archive » est dans l'arborescence

Maintenant on va créer des règles pour filtrer nos mails : cliquez sur **Outils -> Filtre de messages** 

Notre fenêtre s'affiche :

| 🗐 Filtres de messages                                    |       |                     |
|----------------------------------------------------------|-------|---------------------|
| Filtres pour : Compte de démonstration                   | Jour  | nal de filtrage     |
| Les filtres seront appliqués dans l'ordre suivant :      |       |                     |
| Nom                                                      | Actif | Nouveau             |
|                                                          |       | Modifi <u>e</u> r   |
|                                                          |       | Supprimer           |
|                                                          |       | Monter<br>Descendre |
| Exécuter les filtres sélectionnés sur : Courrier entrant | ~     | Exécuter            |
|                                                          |       |                     |

Dans la boite de dialogue, nous avons le choix entre chacun des comptes configurés et **Dossier Locaux** (Donc tout les comptes confondus)

#### Nous allons cliquer sur Nouveau

| Modifier le filtre                                                                                                   |                                                                                             |                                                                            |
|----------------------------------------------------------------------------------------------------|---------------------------------------------------------------------------------------------|----------------------------------------------------------------------------|
| Nom du filtre : Filtre sans titre Quand de nouveaux messages arrivent dan O valident toutes les conditions suivantes | s ma boîte, chercher les messages qui :<br>• valident au moins une des conditions suivantes | • valident toutes les conditions pour les filtres et les dossiers virtuels |
| Sujet                                                                                                    | v contient v                                                                                | + -                                                                        |
| Exécuter ces actions :<br>Déplacer le message vers 💽 Com                                                             | pte de démonstration 💌                                                                      | + -                                                                        |
|                                                                                                    |                                                                                             | OK Annuler                                                                 |

La fenêtre d'ajout des règles

On entre tout abord un **nom** à notre règle.

Il faut choisir si notre mail doit remplir TOUTES les conditions que l'on va énumérer ou AU MOINS UNE.

Le premier cadre est utilisé pour les "Conditions" que le mail doit remplir.

Le second cadre est utilisé pour les "Actions" à effectuer sur le mail en question s'il remplit les conditions précédentes.

Exemple :

Dans le cadre des Conditions :

Première liste déroulante : Nous laisserons Sujet.

Seconde liste déroulante : Nous laisserons Contient.

Puis dans le champs nous allons mettre : archive.

Dans le cadre des Actions :

Première liste déroulante : Nous laisseront Déplacer le message vers :

Seconde liste déroulante : Nous allons aller chercher notre dossier archive.

On clique ensuite sur « OK », et à chaque fois que le mot archive sera dans le sujet, le mail sera redirigé dans le dossier **archive**.

Le + et le - à coté de chaque ligne sert à ajouter une Condition/Action.

#### 3 – 3 – Utilisation du dictionnaire Orthographique

Chaque mail que l'on crée peut être vérifié au niveau de l'orthographe. Pour ce faire il faut aller chercher le dictionnaire français et l'activer :

Nous allons donc dans Outils -> Options -> Rédaction -> Onglet Orthographe.

On va cocher la case : **Activer la vérification pendant la saisie**, et chaque mot mal orthographié sera souligné en rouge dans notre mail.

Puis on va cliquer sur **Télécharger d'autres dictionnaires** (Si le français n'est pas présent dans la liste déroulante ce qui est très souvent le cas).

Vous allez être redirigé sur :

#### http://www.mozilla.org/products/thunderbird/dictionaries.html

Puis on va aller chercher le Français (et tout ceux qui vous intéressent : si vous écrivez en polonais rien ne vous empêche de télécharger le dictionnaire de cette langue).

La manipulation qui suit est juste un peu plus subtile si vous utilisez le navigateur Mozilla Firefox : il faut cliquer avec le bouton droit de la souris sur le lien du dictionnaire, puis cliquer sur « enregistrer la cible du lien sous » pour définir l'endroit où il faut enregistrer le fichier. Vous pouvez, par exemple, le mettre sur le bureau, il pourra être supprimé après son installation.

Pour installer le dictionnaire, nous allons ouvrir le gestionnaire d'extension : **Outils** -> **Extensions** -> **Installer** puis nous allons chercher le(s) dictionnaire(s) sur le bureau.

On valide et le tour est joué, vous pouvez retourner dans les options et sélectionner votre dictionnaire dans la liste déroulante.

## 3 - 4 - Les extensions

Vous pouvez ajouter des fonctions pour votre Thunderbird via diverses extensions. Il faut d'abord les télécharger (un clic droit sur le lien, puis « enregistrer la cible du lien sous ») :

#### https://addons.mozilla.org/thunderbird/extensions/

Pour les installer : menu **Outils** -> **Extensions**, et il vous reste plus qu'à aller chercher le fichier de votre extension téléchargé auparavant.

4 – Utilisation des extensions **Contact Sidebar**, **Signature Switch** et SmartSave

**4 – 1 –** Comment utiliser le carnet d'adresses

| Scompte Démonstration - Thu                             | nderbird                                                                                                    |                     |
|---------------------------------------------------------|----------------------------------------------------------------------------------------------------|---------------------|
| Eichier Édition Affichage Aller à                       | Messages Qutils ?                                                                                                    | 0                   |
| Relever Ecrire Adresses                                 | ndre Rép. à tous Transférer Écouvette Supprimer Indésirable Imprimer - Roculer Avancer                                                                                                    | Sujet ou expéditeur |
| Tous les dossiers • • • • • • • • • • • • • • • • • • • | Thunderbird Courrier - Compte Démonstration         Courrier électronique         Image: Serie un nouveau message         Écrie un nouveau message         Comptes         Vor les paramètres pour ce compte         Order un nouveau compte |                     |
| Carnet d'adresses : x Provectio v Charchar :            | Fonctions avancées <ul> <li></li></ul>                                                                                                    |                     |

Nous allons voir comment utiliser le carnet d'adresses, ici représenté en bas à gauche, grâce à l'extension *Contact Sidebar*.

Tout d'abord, nous devons sélectionner le bon carnet d'adresse.

| Carnet d'adresses :   | × |
|-----------------------|---|
| Adresses personnelles | * |
| Chercher :            |   |
| 🔎 mav                 | × |
| Nom                   |   |
| 🚛 Maveck              |   |
|                       |   |
|                       |   |
|                       |   |
|                       |   |

Ensuite, il suffit de taper le nom ou une partie du nom recherché dans le champ « chercher ». Le fait de cliquer sur la loupe permet de changer les options de recherches. Celles-ci permettent de modifier l'ordre des noms affichés correspondant à la recherche. Pour vider le champ de recherche et les résultats, il faut

cliquer sur la croix bleue à droite du nom tapé.

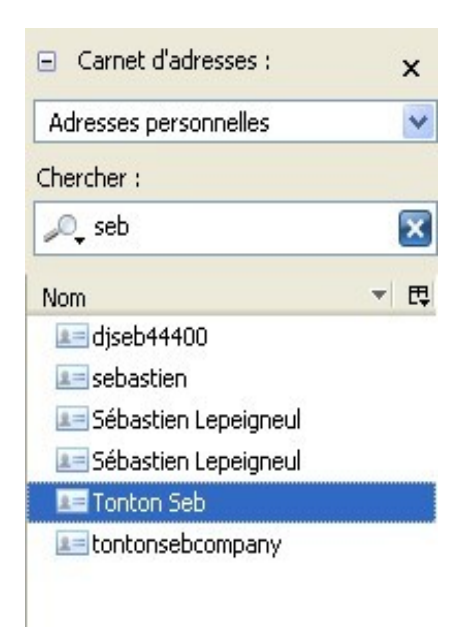

Pour écrire un message à l'un des contacts de la liste, il vous suffit de double-cliquer sur le nom. Si vous voulez sélectionner plusieurs contacts, maintenez la touche « Ctrl » enfoncée, puis cliquez sur chaque nom que vous voulez intégrer comme destinataire. Cliquez ensuite avec le bouton droit sur l'un des contacts sélectionné, puis cliquez sur « write » pour commencer à écrire le message.

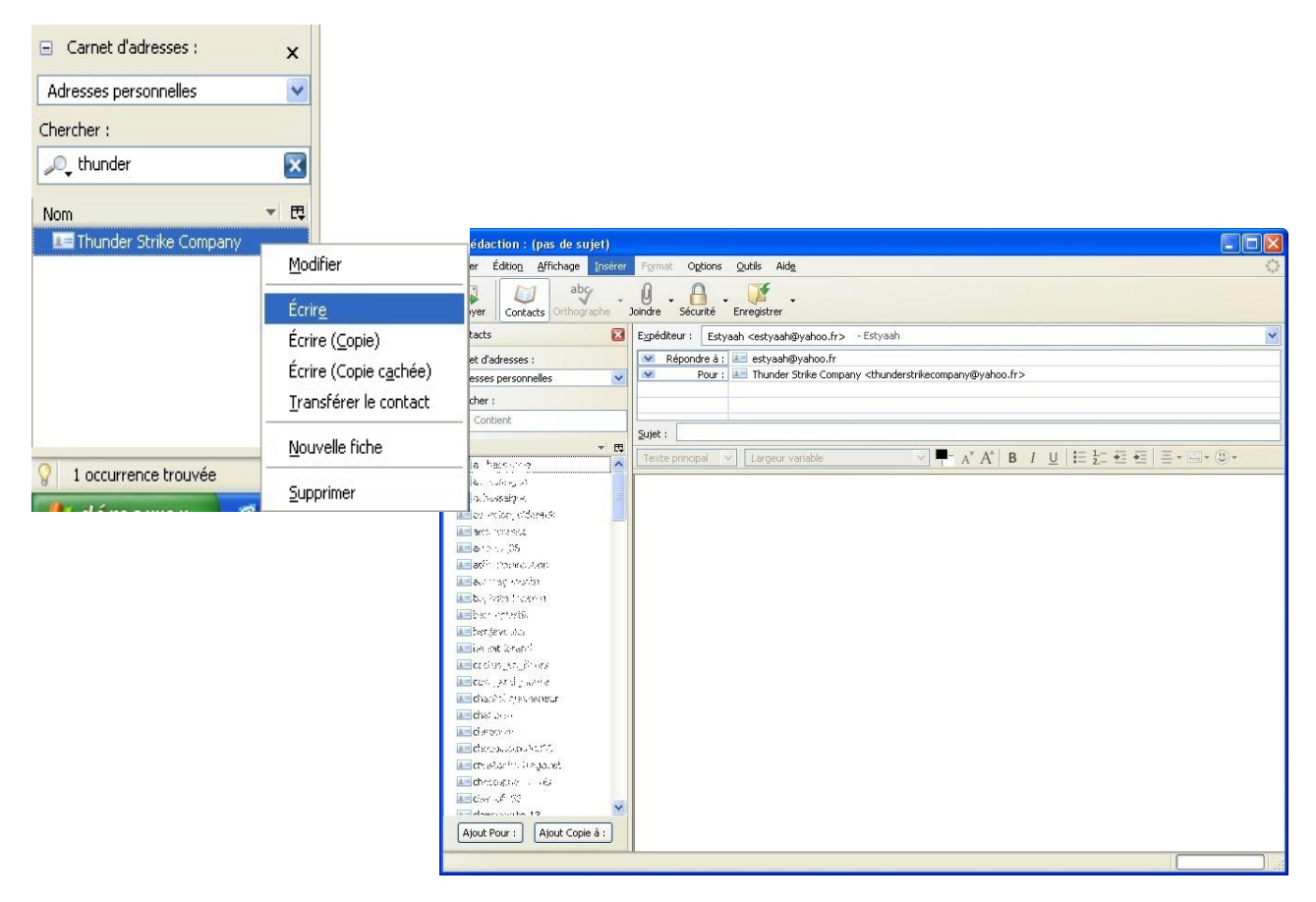

## **4 – 2 –** Comment utiliser les signatures

Tout d'abord, vous devez rédiger vos signatures. Pour cela, il vous faut cliquer sur le bouton « écrire ». Dans le corps du message, écrivez la signature comme vous voulez qu'elle apparaisse, puis cliquez sur « fichier », « enregistrer comme », puis « fichier ».

| 🚔 Rédaction : (pas de sujet)                                                                                                    |                                                        |                                                              |
|----------------------------------------------------------------------------------------------------|--------------------------------------------------------|--------------------------------------------------------------|
| <u>Fichier</u> Éditio <u>n</u> <u>A</u> ffichage <u>I</u> nsérer                                                                      | Format Options <u>O</u> utils Aide                     | 1.00<br>1.00<br>1.00<br>1.00<br>1.00<br>1.00<br>1.00<br>1.00 |
| Nouveau                                                                                                    | 0 - A - M - M - M - M - M - M - M - M - M              |                                                              |
| Epregistrer Ctrl+S                                                                                                    | hunderstrikecompany@yahoo.fr> - Thunder Strike Company | *                                                            |
| Enregistrer comme                                                                                                    | Eichier                                                |                                                              |
| En <u>v</u> oyer Ctrl+Entrée<br>Envoyer plus tard Ctrl+Maj+Entrée                                                                     | Broullon<br>Mgdèle                                     |                                                              |
| <u>M</u> ise en page<br>Imprimer Ctrl+P                                                                                               | ▼ ■- Δ* Δ* Β / U \= + = = = - = • @ •                  |                                                              |
| Ouitter Ctrl+O                                                                                                    |                                                        |                                                              |
| Estyaah, member of<br>Thunder Strike Company<br>estyaah@yahoo.fr<br>thunderstrikecompany@yahoo.fr<br>http://thunderstrikecompany.dynd | <u>ns. org</u>                                         |                                                              |

Enregistrez-le où vous voulez (tant que vous pouvez le retrouver !), puis cliquez sur « outils » de la page principale de Thunderbird, puis sur « Modules Complémentaires ».

| la Compte Démonstration - Thun                                                                                                    | derbird                                                                                                    |                                   |                     |
|----------------------------------------------------------------------------------------------------|----------------------------------------------------------------------------------------------------|-----------------------------------|---------------------|
| Eichier Édition Affichage Aller à                                                                                                    | Messages Qutils 2                                                                                                    |                                   |                     |
| Relever Écrire Adresses Répon                                                                                                    | Carnet d'adresses Ctrl+2<br>dre Rép. a Modules complémentaires                                                                                                    | srable Imprimer - G - O - Avancer | Sujet ou expéditeur |
| Toueles dosers ( ) )<br>Toueles dosers ( ) )<br>Compte Démonstration<br>Compte Démonstration<br>Corrier entrant<br>Prouliers<br>Prouliers<br>Junk<br>Sert<br>Prossers locaux | Thun         Figure do messages           Court         Arcspace les rifleraisables dons le dossier           Tragane les rifleraisables dons le dossier         Scontrag les indéraisables dons le dossier           Scontrag les indéraisables dons de dossier         Scontrag les indéraisables dons de dossier           Configuration de Sinet/Save         Innorter           Configuration de Sinet/Save         Dipoters           Options         Comptete           Quitors         Voir les paramètres pour ce compte           Order un nouveau compte         Créer un nouveau compte | pte Démonstration                 |                     |
| Carnet d'adresses : × Provecto  Chercher : Contains Nom  C                                                                                                    | Fonctions avancées <ul> <li></li></ul>                                                                                                    |                                   |                     |

Sélectionnez ensuite l'extension Signature Switch et cliquez sur « option ».

| 🗳 Modules complémentaires 📃 🗖                                                                     |      |
|---------------------------------------------------------------------------------------------------|------|
| Extensions Thèmes                                                                                 |      |
| <b>Contacts Sidebar</b> 0.7<br>Displays the address books in a sidebar in the 3-pane-window.      | ^    |
| Dictionnaire MySpell en Français (réforme 1990) 1.0.1                                             |      |
| Signature Switch 1.4.3<br>Active/désactive la signature ou en active une nouvelle de votre choix. |      |
| <u>Options</u> <u>Désactiver</u> Dé <u>s</u> installer                                            |      |
| SmartSave Thunderbird Extension 0.1.4.1<br>Now you can export your messages in a smarter way!     |      |
| Talkback 2.0.0.4                                                                                  | ~    |
| Installer         Obtenir des mises à jour         Obtenir des extens                             | ions |

Pour créer une nouvelle signature, cliquez sur le bouton « nouvelle ». Saisissez un nom pour cette signature, puis cliquez sur le petit dossier jaune juste en dessous à droite. Il faut alors sélectionner le fichier que vous aviez précédemment enregistré, et qui contient la signature.

| Paramétrer la si                                             | ignature 🛛 🔀                                                                                                    |
|--------------------------------------------------------------|----------------------------------------------------------------------------------------------------|
| Description                                                  | démo                                                                                                    |
| Chemin                                                       | d:\Documents and Settings\Administrateur\Bureau\signature.html                                                                                                |
| Raccourci clavier                                            | Accel Alt Control Méta Shift                                                                                                    |
| r Changement aut                                             | comatique (facultatif)                                                                                                    |
| À chaque fois qu<br>(pas en CC ni BC                         | ie une des adresses mél répertoriées ici se trouve parmi les destinataires<br>:C!), cette signature sera sélectionnée automatiquement.                        |
| Adresse mél :                                                | Ajouter >                                                                                                    |
|                                                              | < Supprimer                                                                                                    |
| Examiner les hôt                                             | es des fourms est également possible :                                                                                                    |
| Forum :                                                      | Ajouter >                                                                                                    |
|                                                              | < Supprimer                                                                                                    |
| le caractère '?' p<br>(Par exemple : ';<br>'test@mozilla.com | eut être utilisé comme joker.<br>'@mozilla.com', 'test@?.com' ou 't?t@m?a.c?' seront pris en compte quand<br>m' sera entré comme destinataire.)<br>OK Annuler |

Vous pouvez automatiser la signature pour certaines adresses de destination, en entrant le mail dans le champ à gauche, puis sur le bouton « ajouter ». Une fois tout paramétré, cliquez sur « OK ». Vous pouvez ajouter autant de signatures que vous voulez, en procédant de la même manière. Une fois terminé, vous pouvez fermer les fenêtres de configuration.

Une fois vos signatures créées et paramétrées , il ne reste plus qu'à les utiliser. Pour cela, rien de plus simple : dans le corps du message, cliquez sur le bouton droit de la souris, et sélectionnez « Signature Switch », puis la signature que vous souhaitez.

| 🗬 Rédaction : démonstration de signati                                                                                          | ure 📃 🗖 🔀                                                                                                    |
|----------------------------------------------------------------------------------------------------|----------------------------------------------------------------------------------------------------|
| <u>Fichier Édition Affichage Insérer Formal</u>                                                                                 | c Options Outils Aide                                                                                           |
| Envoyer Contacts Orthographe Joindre                                                                                            | Sécurité Enregistrer                                                                                            |
| Expéditeur : Thunder Strike Company <thunder< td=""><td>strikecompany@yahoo.fr&gt; - Thunder Strike Company 🛛 🛛</td></thunder<> | strikecompany@yahoo.fr> - Thunder Strike Company 🛛 🛛                                                            |
| Pour : E thunderstrikecompany@                                                                                                  | yahoo.fr                                                                                                    |
|                                                                                                    |                                                                                                    |
|                                                                                                    |                                                                                                    |
| Sujet : démonstration de signature                                                                                              |                                                                                                    |
| Texte principal 💌 Largeur variable                                                                                              | ✓ ■- A' A' B I U \= ½- 4 =  =                                                                                   |
| Annular                                                                                                    | 1                                                                                                    |
| Couper                                                                                                    |                                                                                                    |
| Cogier                                                                                                    |                                                                                                    |
| Coller<br>Coller sans mise en forme                                                                                             |                                                                                                    |
| Coller comme une citation                                                                                                    |                                                                                                    |
| Effacer                                                                                                    |                                                                                                    |
| Tou <u>t</u> sélectionner                                                                                                    |                                                                                                    |
| Signature Switch 🕨                                                                                                    | Activer/désactiver la signature Ctrl+Maj+Y                                                                      |
|                                                                                                    | démo                                                                                                    |
|                                                                                                    | The second second second second second second second second second second second second second second second se |

Votre signature est alors intégrée au message...

**4 – 3 –** Comment utiliser l'archivage des dossiers

Pour archiver les dossiers, nous allons utiliser l'extension **SmartSave**. Elle permet d'exporter un dossier depuis Thunderbird, vers l'emplacement de votre choix.

Avant tout, il convient de vérifier la configuration de *SmartSave*. Pour cela, cliquez sur « outils », puis sur « configuration de SmartSave ». Allez ensuite dans l'onglet « format de fichier ».

| Configuration de SmartSave                                                                                                    |       |
|----------------------------------------------------------------------------------------------------|-------|
| Général Format de fichier                                                                                                    |       |
| [SUBJECT]_[SENDER]_[YEAR]-[MONTH]-[DAY]_[HOUR]-[MIN]-[SEC] [YEAR]-[MONTH]-[DAY]_[HOUR]-[MIN]-[SEC]_[SENDER]_[SUBJECT] [VEAB]-[MONTH]-[DAY]_[HOUR]-[MIN]-[SEC]_[SUBJECT] |       |
| <ul> <li>[YEAR]-[MONTH]-[DAY]_[HOUR]-[MIN]-[SEC]_[SENDER]_[RECIPIENT]_[SUBJ</li> <li>Défini par l'utilisateur</li> </ul>                                                | ECT]  |
| Format défini par l'utilisateur: [SUBJECT]_[SENDER]_[YEAR]_[MONTH]_[DAY]_[HOUR]_[MI Ajouter                                                                             |       |
| OK An                                                                                                    | nuler |

Vous devez ici sélectionner le type de nom des fichiers qui contiendront les messages. Dans l'exemple audessus, la ligne sélectionnée entraîne la création des fichiers de ce type : « sujet\_envoyeur\_année\_mois\_jour\_heures\_minutes\_secondes.eml ». Choisir un format facilitera la recherche d'un message en particulier. Une fois le format sélectionné, cliquez sur « OK ».

Cliquez ensuite avec le bouton droit de la souris sur le dossier que vous voulez archiver, puis sélectionnez « Export ce dossier avec SmartSave ».

| 🛶 menne bom .               | antennensiknan                                                     | esueral® managemen               |                                                      | اللسار ا                  |     |
|-----------------------------|--------------------------------------------------------------------|----------------------------------|------------------------------------------------------|---------------------------|-----|
| Eichier Éditio <u>n</u> A   | Affichage Aller à                                                  | Messages <u>O</u> utils <u>?</u> |                                                      |                           | 0   |
| Relever Écrire              | Adresses Répo                                                      | ndre Rép. à tous Transférer      | Supprimer Indésirable Imprimer - Reculer - Avancer - | 🔎 Sujet ou expéditeur     |     |
| Tous les dossiers           |                                                                    | ት 🕘 Sujet                        | 6à Expéditeur                                        | 👌 Date 👻                  | * 四 |
| 🖃 🖂 Compte Dém              | onstration                                                         | message1                         | <ul> <li>stagiaire1</li> </ul>                       | <ul> <li>09:18</li> </ul> |     |
| E Courrier ent              | trant                                                              | message2                         | <ul> <li>stagiaire1</li> </ul>                       | • 09:19                   |     |
| Corbeille                   |                                                                    | message3                         | <ul> <li>stagiaire1</li> </ul>                       | • 09:19                   |     |
| - 🗔 archive                 |                                                                    | 16.7                             |                                                      |                           |     |
| - 🕖 Brouillo                | Export ce dossier                                                  | avec SmartSave                   |                                                      |                           |     |
| Junk                        | <u>O</u> uvrir<br>Re <u>c</u> hercher<br>S'abonner                 |                                  |                                                      |                           |     |
| - Messages<br>- 1 Corbeille | ⊆opier l'adresse o                                                 | du dossier                       |                                                      |                           |     |
| Brouillons                  | Nou <u>v</u> eau sous-do<br>Supprim <u>e</u> r<br><u>R</u> enommer | issier                           |                                                      |                           |     |
|                             | Com <u>p</u> acter<br>Marquer le <u>d</u> ossie                    | r comme lu                       |                                                      |                           |     |
|                             | Dossier pré <u>f</u> éré<br>Proprié <u>t</u> és                    |                                  |                                                      |                           |     |

Pour cet exemple, je vais enregistrer le dossier dans « Mes Documents », dans un répertoire que j'ai nommé « Mails ».

| Rechercher un dossier                                                                                                    |
|----------------------------------------------------------------------------------------------------|
| Sélectionner le répertoire de destination                                                                                                    |
| Bureau Generation Manusique Mains Mains M |
| Dossier : Mails Créer un <u>n</u> ouveau dossier OK Annuler                                                                                                    |

Il ne reste plus qu'a cliquer sur « OK », et le dossier est archivé...

<u>ATTENTION</u>: L'extension *SmartSave* n'archive pas les mails dont le <u>sujet est vide</u>, ou ne <u>contenant uniquement « RE : »</u>. De plus, si plusieurs mails comportent un <u>sujet similaire</u>, le <u>premier uniquement sera sauvegardé</u>.

4 – 4 – Comment utiliser les extensions Webmail

L'extension Webmail et ses extensions associées (hotmail) permettent de configurer son client de messagerie pour récupérer ses messages.

On commence par installer l'extension webmail, puis, une fois thunderbird redémarré, on installe l'extension Hotmail.

On peut alors créer un nouveau compte de messagerie. Par contre, cette fois-ci, cela sera un compte webmail.

| Assistant de création de compte                                                                                                    | $\mathbf{\times}$ |
|----------------------------------------------------------------------------------------------------|-------------------|
| Paramétrage d'un nouveau compte                                                                                                    |                   |
|                                                                                                    |                   |
| Pour recevoir des messages, vous devez d'abord créer et paramétrer un<br>compte de courrier électronique ou forums de discussion.                                                                                                    |                   |
| Cet assistant va collecter les informations nécessaires à la création d'un<br>compte courrier ou forums. Si vous êtes incapable de répondre à certaines<br>questions, veuillez contacter votre administrateur système ou votre<br>fournisseur d'accès internet. |                   |
| Sélectionnez le type de compte que vous désirez créer :                                                                                                    |                   |
| O Compte courrier électronique                                                                                                    |                   |
| O Nouvelles RSS et Blogs                                                                                                    |                   |
| Gmail                                                                                                    |                   |
|                                                                                                    |                   |
| Compte torums de discussion                                                                                                    |                   |
|                                                                                                    |                   |
|                                                                                                    |                   |
|                                                                                                    |                   |
| < <u>Précédent</u> <u>Suivant</u> > Annuler                                                                                                    |                   |

Cliquez sur suivant, puis renseignez votre nom, et votre adresse de messagerie.

| Assistant de création de                                                                                  | compte                                                                                                    | ×  |
|----------------------------------------------------------------------------------------------------|----------------------------------------------------------------------------------------------------|----|
| Identité                                                                                                  |                                                                                                    |    |
| Chaque compte est as<br>vous identifiant lorsqu<br>part.<br>Entrez le nom que vou<br>messages que vous en | socié à une identité qui regroupe les informations<br>e vos destinataires reçoivent un message de votre<br>s souhaitez voir dans le champ « De : » pour les<br>ivoyez (par exemple « Jules César »). |    |
| <u>V</u> otre nom : T<br>Entrez votre adresse.<br>vous envoyer un court                                   | SC<br>Cette adresse sera utilisée par ceux qui voudront<br>rier (par exemple, « utilisateur@exemple.fr »).                                                                                           |    |
| <u>A</u> dresse de courrier :                                                                             | tontonsebcompany@hotmail.com                                                                                                    |    |
|                                                                                                    |                                                                                                    |    |
|                                                                                                    | < <u>P</u> récédent <u>S</u> uivant > Annul                                                                                                    | er |

Ensuite, on met son login, qui, en l'occurrence pour Hotmail, est l'adresse mail.

| Assistant de création de compte                                                                                                    | × |
|----------------------------------------------------------------------------------------------------|---|
| Nom d'utilisateurs                                                                                                    |   |
|                                                                                                    | _ |
| Entrez le nom d'utilisateur entrant donné par votre fournisseur de courrier (par exemple, « pmartin »).                                                                                                    |   |
| Nom d'utilisateur entrant : tontonsebcompany@hotmail.com                                                                                                    |   |
| Votre serveur sortant (SMTP), « localhost », est identique à votre serveur<br>entrant. Votre nom d'utilisateur entrant sera utilisé pour la connexion à ce<br>serveur. Il est possible de modifier les paramètres du serveur sortant en<br>choisissant le menu Outils>Paramètres des comptes. |   |
|                                                                                                    |   |
| < Précédent Suivant > Annuler                                                                                                    | ) |

Pour continuer, on clique sur suivant, et on arrive sur un récupitulatif des paramètres. Il faut décocher l'option « télécharger les messages maintenant » si vous voulez pouvoir aussi consulter vos mail via le web (sur un autre poste par exemple).

| Assistant de création de compte                                                                                                    |                                                                                                    | $\times$ |
|----------------------------------------------------------------------------------------------------|----------------------------------------------------------------------------------------------------|----------|
| Félicitations !                                                                                                    |                                                                                                    |          |
|                                                                                                    |                                                                                                    |          |
| Veuillez vérifier que les information                                                                                                    | ns ci-dessous sont correctes.                                                                                                    |          |
| Nom du compte :<br>Adresse électronique :<br>Nom d'utilisateur entrant :<br>Nom du serveur de réception :<br>Type du serveur de réception :<br>Nom d'utilisateur sortant :<br>Nom du serveur d'envoi (SMTP) : | Web Mail - tontonsebcompany@hotmail.cc<br>tontonsebcompany@hotmail.com<br>localhost<br>POP3<br>tontonsebcompany@hotmail.com<br>localhost |          |
| Cliquez sur Terminer pour enregist                                                                                                    | rer ces paramètres et quitter l'assistant.                                                                                               |          |
| <                                                                                                    |                                                                                                    |          |
|                                                                                                    | < Précédent Terminer Annuler                                                                                                    |          |

Ensuite, vous pouvez cliquer avec le bouton droit sur votre nouveau compte, puis propriétés.

Un bonne configuration ressemble à l'image suivante. Bien entendu, vous pouvez changer bon nombre de paramètres, comme le fait de conserver ou non les messages sur le serveur, ou le temps d'attente en chaque relève de courrier.

Thunderbird vous demandera un mot de passe la première fois que vous tenterez de relever les messages, comme pour un compte traditionnel.

| Entrez | votre mot de passe 🛛 🔀                                                  |
|--------|-------------------------------------------------------------------------|
| ?      | Entrez votre mot de passe pour estyaah@pop.yahoo.fr :                   |
|        | *****                                                                   |
|        | Utiliser le gestionnaire de mots de passe pour retenir ce mot de passe. |

Lorsque vous cliquez sur « relever » pour la première fois, Thunderbird va télécharger tous les messages situés sur le serveur. Cela peut prendre un moment, et il arrive parfois que certains gros messages (généralement supérieurs à 5 Mo) ne passent pas, ce qui provoque un bloquage. Dans ce cas, il faut supprimer ces messages via le webmail.

Pour envoyer un message depuis une adresse Hotmail avec Thunderbird, il faut configurer le serveur SMTP. Pour cela, il faut aller dans les propriétés (de n'importe quel compte), puis d'aller jusqu'en bas.

| Paramètres pour les indé 🔨                                                                                                    | Serveur SMTP                                                                                                    |                                                                                                    |
|----------------------------------------------------------------------------------------------------|----------------------------------------------------------------------------------------------------|----------------------------------------------------------------------------------------------------|
| -Sécurité<br>Sébastien (yahoo)<br>-Paramètres serveur<br>-Copies et dossiers<br>-Rédaction et adressage<br>-Espace disque<br>-Paramètres pour les indé                                                                                                    | Bien qu'il soit possible de spécifier plusieurs serveurs pour l'expédition du<br>recommandé que pour les utilisateurs avancés. Cela peut en effet poser<br>messages.                | courrier (SMTP), ce n'est<br>des problèmes lors de l'envoi des<br>Ajouter<br><u>M</u> odifier<br>Supprimer |
| Accusés de réception<br>Sécurité                                                                                                    | Webmail - localnost                                                                                                    | Utiliser par <u>d</u> éfaut                                                                                |
| <ul> <li>Thunder Strike Company         <ul> <li>Paramètres serveur</li> <li>Copies et dossiers</li> <li>Rédaction et adressage</li> <li>Espace disque</li> <li>Paramètres pour les indé</li> <li>Accusés de réception</li> <li>Sécurité</li> </ul> </li> <li>Dossiers locaux         <ul> <li>Espace disque</li> <li>Paramètres pour les indé</li> </ul> </li> <li>Serveur sortant (SMTP)</li> </ul> | Description : <non spécifié=""><br/>Nom du serveur : messagerie.provectio.local<br/>Port : 25<br/>Nom d'utilisateur : <non spécifié=""><br/>Connexion sécurisée : Aucun</non></non> |                                                                                                    |
| Ajouter un compte                                                                                                    |                                                                                                    |                                                                                                    |
| Compte par dé <u>f</u> aut                                                                                                    |                                                                                                    |                                                                                                    |
| Supprim <u>e</u> r le compte                                                                                                    |                                                                                                    |                                                                                                    |

On clique ensuite sur « ajouter ».

| Serveur SMTP             |                                  |
|--------------------------|----------------------------------|
| ∠ Paramètres ———         |                                  |
|                          |                                  |
| Description :            |                                  |
| Nom du <u>s</u> erveur : | smtp.free.fr                     |
| Port :                   | 25 Défaut : 25                   |
|                          |                                  |
| C Sécurité et authenti   | fication                         |
| 📃 Utiliser un nom        | d'utilisateur et un mot de passe |
| No <u>m</u> d'utilisate  | ur :                             |
| Utiliser une connexi     | on sécurisée :                   |
|                          | TLS, sį disponible 🔿 ILS 🔿 SSL   |
|                          | OK Annuler                       |

Ce qui importe, c'est le nom du serveur. Il dépend de votre FAI. C'est souvent du type smtp.*nomdufai*.fr. Une simple recherche sur Internet suffit pour le trouver.

Enfin, dans les propriétés du compte Hotmail, on choisis le bon serveur SMTP.

| Provectio - Seb                                                                                                    | Paramètres du con                                                                                           | npte - <estyaah></estyaah>                                                                                        |
|----------------------------------------------------------------------------------------------------|----------------------------------------------------------------------------------------------------|----------------------------------------------------------------------------------------------------|
| Copies et dossiers<br>Rédaction et adressage<br>Hors ligne et espace disq<br>Paramètres pour les indé<br>Accusés de récention | Nom du compte : Estyaah<br>Identité par défaut<br>Chaque compte dispose d'in<br>messages. Elles vous identi | nformations sur l'expéditeur qui sont systématiquement transmises avec les<br>fient auprès de vos correspondants. |
| Sécurité                                                                                                    | Nom :                                                                                                    | Estyaah                                                                                                    |
| Estyaah                                                                                                    | Adresse électropique :                                                                                      | estvaab@vaboo_fr                                                                                                  |
| Paramètres serveur                                                                                                    |                                                                                                    |                                                                                                    |
| Copies et dossiers                                                                                                    | Adresse pour la reponse :                                                                                   | estyaan@yanoo.rr                                                                                                  |
| Redaction et adressage                                                                                                    | Organisation :                                                                                              |                                                                                                    |
| Paramètres pour les indé                                                                                                    | Apposer cette signatu                                                                                       | e:                                                                                                    |
| Accusés de réception                                                                                                    |                                                                                                    | Choisir                                                                                                    |
| Sécurité                                                                                                    |                                                                                                    | N Madifica la casha                                                                                               |
| Sébastien (yahoo)                                                                                                    | juli joindre ma carte de <u>v</u> i                                                                         | Mogineria carce                                                                                                   |
| Paramètres serveur                                                                                                    | Serveur <u>s</u> ortant (SMTP):                                                                             | smtp.free.fr (Défaut) 🛛 👻                                                                                         |
| Copies et dossiers                                                                                                    | L                                                                                                    |                                                                                                    |
| Espace disque                                                                                                    |                                                                                                    | Gérer les identités.                                                                                              |
| Paramètres pour les indé                                                                                                    |                                                                                                    |                                                                                                    |
| Accusés de réception 🛛 🤜                                                                                                    |                                                                                                    |                                                                                                    |
| Ajouter un compte                                                                                                    |                                                                                                    |                                                                                                    |
| Compte par dé <u>f</u> aut                                                                                                    |                                                                                                    |                                                                                                    |
| Supprim <u>e</u> r le compte                                                                                                  |                                                                                                    |                                                                                                    |

Voilà, vous pouvez envoyer et recevoir vos mails avec un compte Hotmail, avec Thunderbird.

Ce tutoriel est inspiré de celui créé par :

# **CROZIER Joris**

Tutoriel sur l'utilisation du client mail Thunderbird

sur le site :

developpez.com